# Xerox WorkCentre C226 Snelstartgids

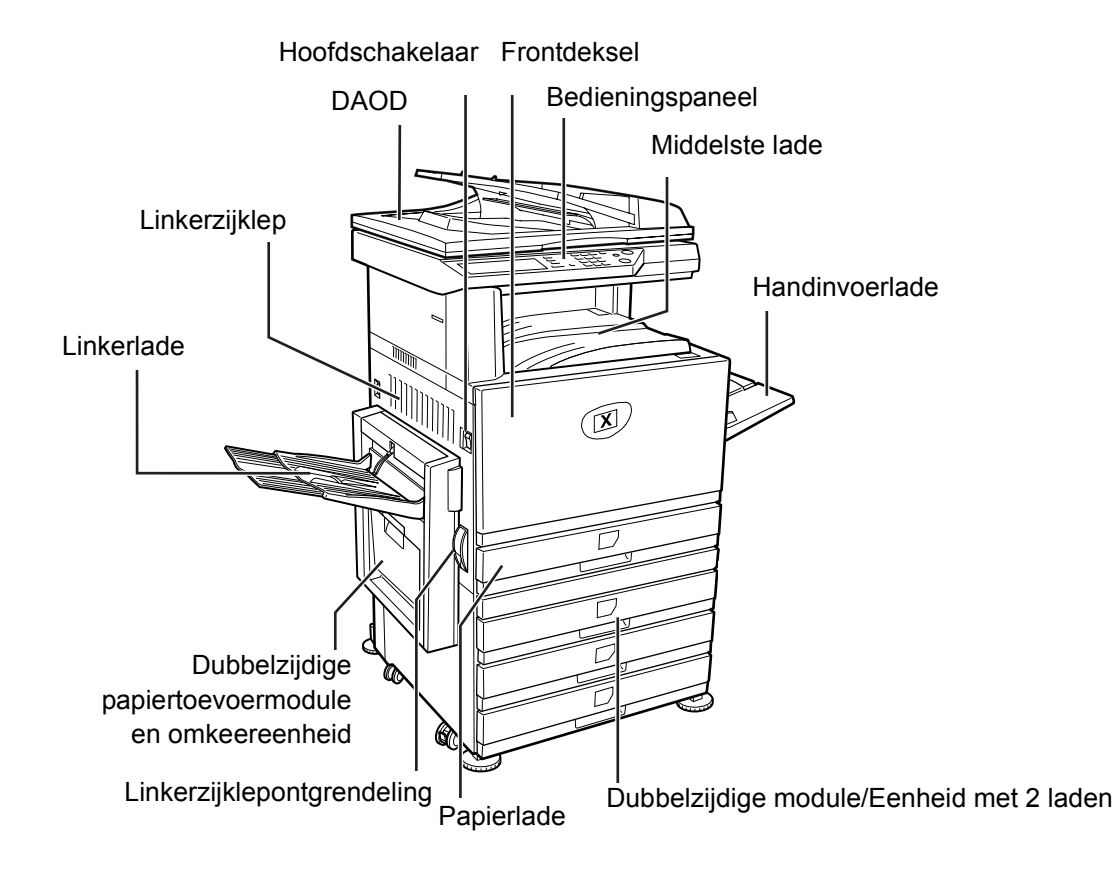

Dank u voor het kiezen van de Xerox WorkCentre C226.

Ter ondersteuning van de levering van uw nieuwe apparaat, raadpleegt u het volgende:

- > Snelstartgids
- > Handleiding voor de gebruiker
- > System Administration Guide
- > De Xerox-website http://www.xerox.com

Op de volgende pagina's staat een overzicht van de belangrijkste functies, zodat u aan de slag kunt. Als u meer informatie wilt over een van de functies die op uw apparaat beschikbaar is, raadpleegt u de *Handleiding voor de gebruiker van de WorkCentre C226*.

© 2005 Xerox Corporation. Alle rechten voorbehouden.

De auteursrechtelijke bescherming waarop aanspraak wordt gemaakt, bevat alle vormen en zaken van auteursrechtelijk materiaal en informatie die thans of in de toekomst van rechtswege is toegestaan. Dit omvat, zonder enige beperking, materiaal dat wordt gegenereerd door de software en dat in het beeldvenster wordt weergegeven, zoals pictogrammen, schermweergaven, uiterlijk, etc.

Xerox<sup>®</sup>, de digitale X<sup>®</sup> en alle Xerox-producten die in deze publicatie worden genoemd, zijn handelsmerken van Xerox Corporation. Productnamen en handelsmerken van andere bedrijven worden hierbij erkend.

### Installatie-eisen

Door een incorrecte installatie kan dit product worden beschadigd. Let op het volgende tijdens de installatie en wanneer de machine wordt verplaatst.

- 1. Het apparaat dient in de nabijheid van een bereikbare contactdoos te worden geïnstalleerd voor een eenvoudige aansluiting.
- Sluit het netsnoer alleen aan op een contactdoos die aan de gespecificeerde spanning en stroomeisen voldoet. Controleer ook of de contactdoos correct geaard is.

Zie het typeplaatje op het hoofdapparaat voor de vereiste stroomvoeding.

3. Installeer het apparaat niet op plaatsen die:

> vochtig, nat of erg stoffig zijn;

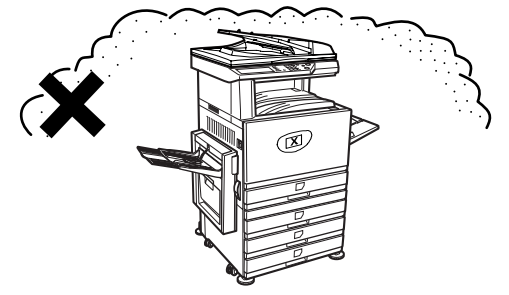

> aan direct zonlicht worden blootgesteld;

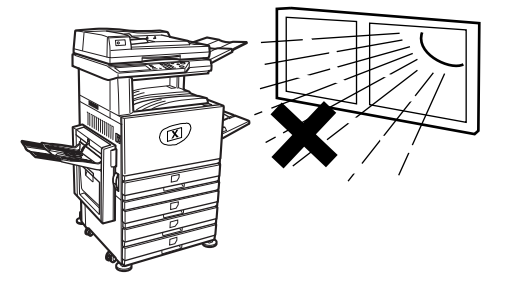

#### > slecht geventileerd zijn;

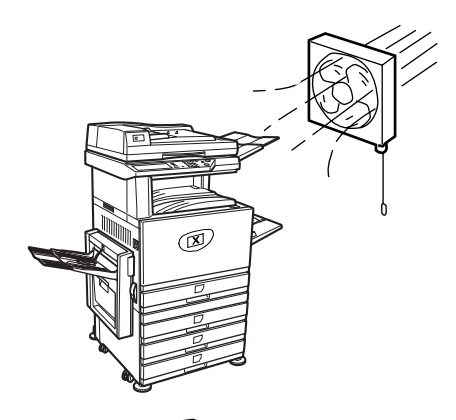

- > onderhevig zijn aan extreme temperatuurwisselingen of veranderingen in de luchtvochtigheid, bijv. in de nabijheid van de airconditioning of verwarming.
- 4. Laat voldoende ruimte open rond het apparaat voor onderhoud en behoorlijke ventilatie.

Er wordt een kleine hoeveelheid ozon geproduceerd tijdens de werking van het kopieerapparaat. Het emissieniveau is zo laag dat er geen gevaar voor de gezondheid bestaat.

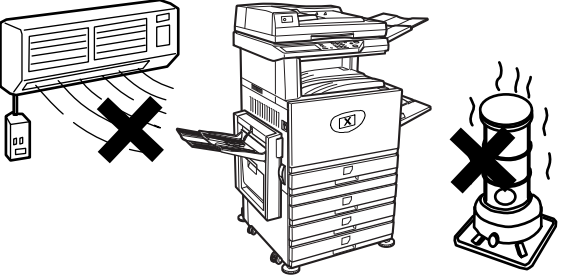

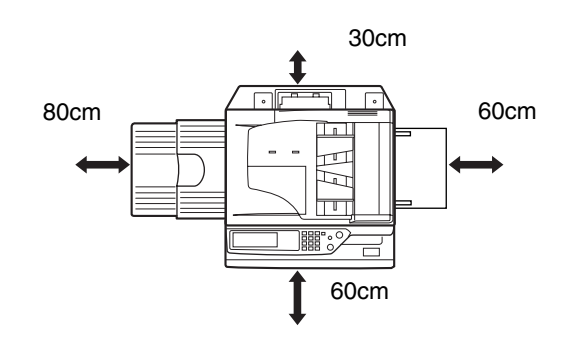

**OPMERKING:** De actuele aanbevolen langetermijngrens voor de blootstelling aan ozon is 0,1 ppm  $(0,2 \text{ mg/m}^3)$ , berekend als gemiddelde concentratie gedurende 8 uur.

Daar de geringe hoeveelheid die wordt uitgestoten een verwerpelijke geur verspreidt, is het raadzaam het apparaat in een geventileerde ruimte te plaatsen.

# **Overzicht bedieningspaneel**

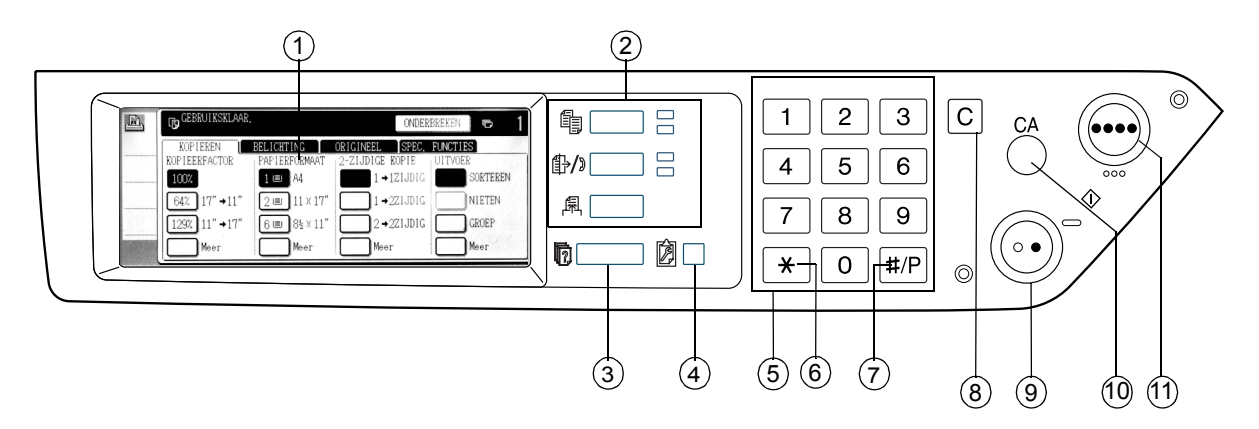

| Onderwerp |                                                                                                    | Beschrijving                                                                            |  |
|-----------|----------------------------------------------------------------------------------------------------|-----------------------------------------------------------------------------------------|--|
| 1         | Aanraakscherm                                                                                                    | Geeft de status van het apparaat, berichten en aanraaktoetsen weer.                     |  |
| 2         | Functieselectie-<br>toetsen en indicaties                                                                                                    | Worden gebruikt om de relevante weergavefuncties van het aanraakpaneel te wijzigen.     |  |
|           | [KOPIE]-toets                                                                                                    | Indrukken om naar de kopieerfunctie te gaan.                                            |  |
|           | ∯/৷ Toets [BEELD<br>VERZENDEN]                                                                                                    | Druk op deze toets om te schakelen tussen de netwerkscannerfunctie<br>en de faxfunctie. |  |
|           | 퉈 Toets<br>[AFDRUKKEN]                                                                                                    | Druk op deze toets om de printerfunctie te openen.                                      |  |
| 3         | Toets [Opdrachtstatus]                                                                                                    | Indrukken om de actuele opdrachtstatus weer te geven.                                   |  |
| 4         | Image: Toets       Gebruik deze toets om het contrast van het aanraakpaneel         IGEBRUIKERS-       of om key-operatorprogramma's in te stellen. |                                                                                         |  |
| 5         | Cijfertoetsen                                                                                                    | Hiermee worden numerieke waarden voor diverse instellingen ingevoerd.                   |  |
| 6         | [ <del>X</del> ]-toets                                                                                                    | Wordt gebruikt wanneer u de kopieer-, netwerkscan- en faxfuncties selecteert.           |  |

| Onderwerp |                                                                                                    | Beschrijving                                                                                                    |  |
|-----------|----------------------------------------------------------------------------------------------------|----------------------------------------------------------------------------------------------------|--|
| 7         | [#/P]-toetsWordt gebruikt als programmatoets voor kopieerfuncties en voor<br>het kiezen van een faxnummer in de faxfunctie. |                                                                                                    |  |
| 8         | [C] Wistoets                                                                                                    | Wordt gebruikt in de kopieer-, netwerkscanner- en faxfunctie.                                                                                                    |  |
| 9         | O● Toets [ZWART-<br>WITKOPIE START]                                                                                         | Wordt gebruikt voor het maken van zwart-witte kopieën en het scannen<br>van zwart-witte originelen wanneer de scanfunctie wordt gebruikt,<br>en voor het scannen van een origineel ten behoeve van faxen wanneer<br>de faxfunctie wordt gebruikt. |  |
| 10        | [CA] Toets<br>Alles wissen                                                                                                  | Wordt gebruikt in de kopieer-, scan- en faxfunctie.                                                                                                    |  |
| 11        | ●●●● Toets<br>[KLEURENKOPIE]                                                                                                | Wordt gebruikt om kleurenkopieën te maken en om een gekleurd origineel te scannen wanneer de netwerkscannerfunctie wordt gebruikt.                                                                                                    |  |

# Hoofdscherm in de kopieerfunctie

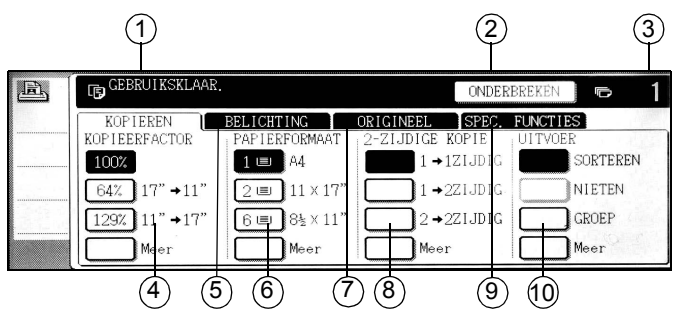

| Onderwerp |                                            | Beschrijving                                                                                                    |  |
|-----------|--------------------------------------------|----------------------------------------------------------------------------------------------------|--|
| 1         | Berichtgedeelte                            | Hier worden de basisstatusmeldingen weergegeven.                                                                                                    |  |
| 2         | Weergavegebied voor<br>toets [ONDERBREKEN] | Wanneer onderbreken van het kopiëren beschikbaar is, wordt de toe<br>[ONDERBREKEN] hier weergegeven. Wanneer met het onderbreke<br>van een bewerking wordt begonnen, wordt de toets [ANNULEREN] h<br>weergegeven. U kunt deze toets gebruiken om het onderbreken van<br>een bewerking te annuleren. |  |
| 3         | Weergave van het<br>aantal kopieën         | Geeft het aantal geselecteerde kopieën weer vóór de [START]-toets<br>wordt ingedrukt, of het aantal voltooide kopieën nadat de [START]-toets<br>werd ingedrukt.                                                                                                    |  |
| 4         | Weergave van<br>de kopieerfactor           | Gebruik deze toets om de kopieerfactor weer te geven.                                                                                                    |  |
| 5         | Tabblad Belichting                         | Raak dit aan om de kopiebelichting te wijzigen.                                                                                                    |  |
| 6         | Weergave<br>Papierformaat                  | Gebruik deze toets om het papierformaat weer te geven. Deze weergave toont de locatie van de papierlades, het formaat van het papier in de lades en hoeveel papier er ongeveer in de lade zit (aangegeven door ا≡).                                                                                 |  |
| 7         | Tabblad Origineel                          | Raak dit tabblad aan om het formaat van het origineel handmatig in te stellen.                                                                                                    |  |
| 8         | 2-zijdige kopie                            | Gebruik dit om het instelscherm van de 2-zijdige kopieerfunctie te selecteren.                                                                                                    |  |
| 9         | Tabblad Speciale<br>functies               | Raak deze toets aan om het scherm Speciale functies weer te geven.                                                                                                    |  |
| 10        | Weergave Uitvoer                           | Gebruik dit om sorteren, groep en sorteren/nieten te selecteren.                                                                                                    |  |

# Tonerpatronen installeren

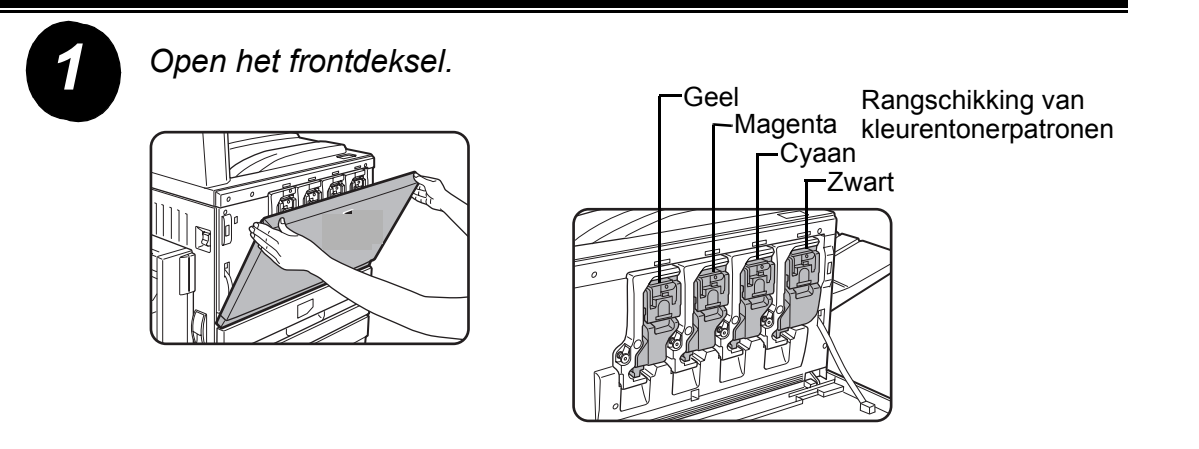

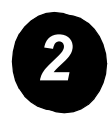

Trek de vergrendelingshefboom van de patroon naar u toe.

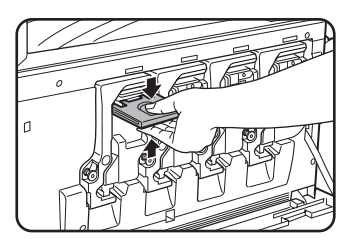

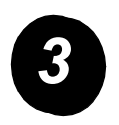

Neem een nieuwe tonerpatroon uit de verpakking en schud dit ongeveer vijf keer horizontaal heen en weer.

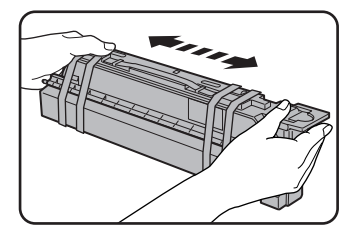

Schud de tonerpatroon goed om ervoor zorgen dat de toner goed loskomt en niet blijft plakken aan de binnenkant van de tonerpatroon.

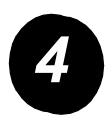

Verwijder het beschermmateriaal van de nieuwe tonerpatroon.

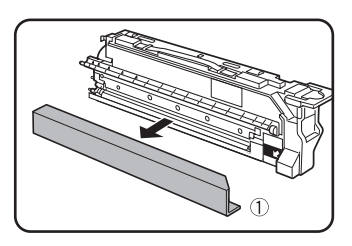

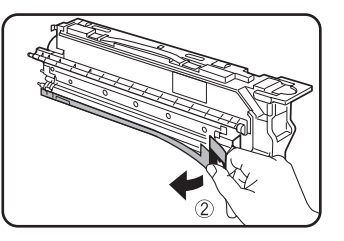

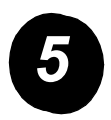

Plaats de nieuwe tonerpatroon.

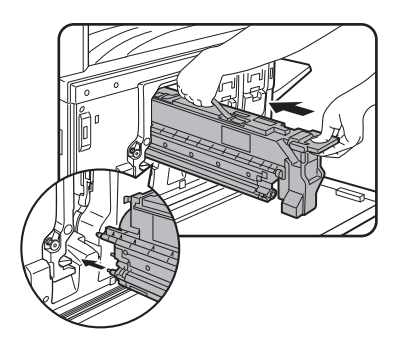

Breng de invoergaten op één lijn en schuif de patroon erin (zie afbeelding).

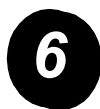

Duw de patroon erin totdat deze stevig op zijn plaats zit.

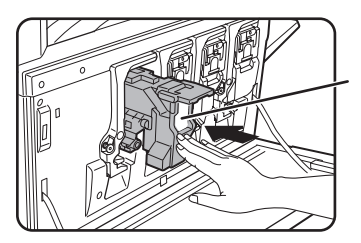

Druk niet op het witte gedeelte zoals getoond in de afbeelding. De vergrendelingshefboom kan omlaag gaan.

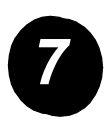

Trek de vergrendelingshefboom van de patroon terug.

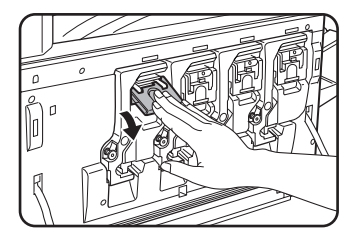

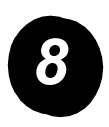

Herhaal stap 2 tot en met 7 voor de andere drie tonerpatronen.

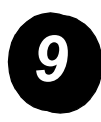

Sluit het frontdeksel.

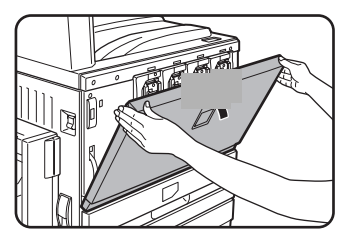

LET OP: Gooi de tonerpatroon niet in het vuur. De toner kan vervluchtigen en brandwonden veroorzaken.

LET OP: Bewaar tonerpatronen buiten het bereik van kleine kinderen.

Gebruik deze instructies om de aansluitingen te maken die nodig zijn om het apparaat te installeren.

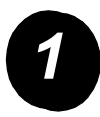

Aansluiting met een netwerkconnector.

Gebruik een beschermde netwerkkabel.

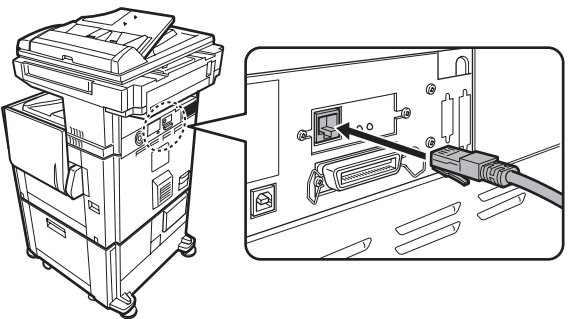

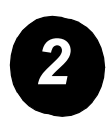

Aansluiting met een USB-kabel.

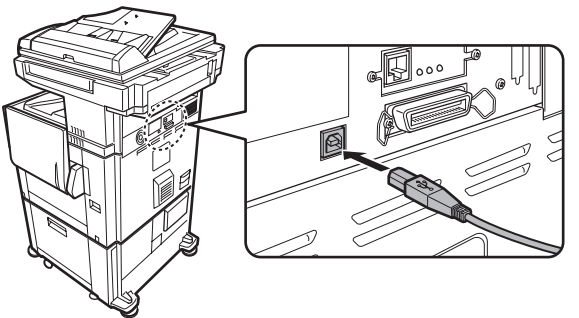

Gebruik een beschermde USB-kabel die voldoet aan de USB1.1-normen.

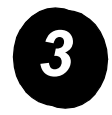

Aansluiting met een parallelle interfacekabel.

Gebruik een beschermde parallelle interfacekabel die voldoet aan de volgende norm:

IEEE-STD-1284-1994 ECP.

Connectortype (op het apparaat): 36-pins DDK 57LE-40360-730B (D29) vrouwelijke connector.

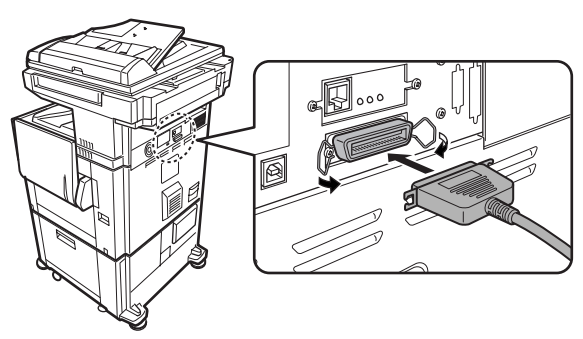

# Papier laden

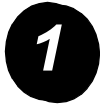

Trek de gewenste papierlade naar buiten.

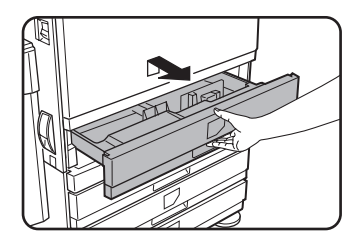

Trek de lade er voorzichtig uit totdat deze niet meer verder kan.

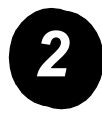

Stel de papierformaatschuif in op het papierformaat.

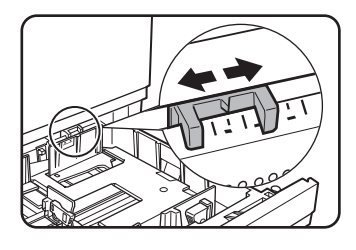

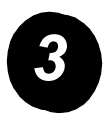

Stel de geleidingsplaten A en B in.

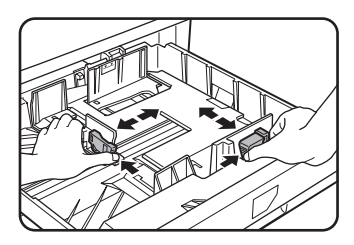

Knijp de ontgrendelingshefbomen ervan naar elkaar toe en schuif ze naar het geladen papierformaat.

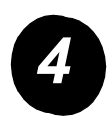

Plaats papier in de lade.

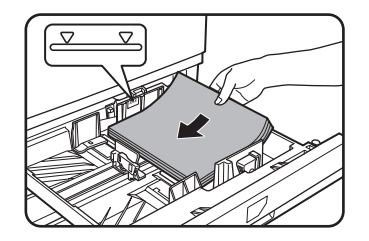

Plaats geen papier boven de markering voor de maximumhoogte.

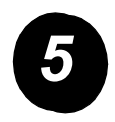

Duw de lade stevig en volledig in het apparaat.

## Het papierformaat instellen

- $\succ$  Druk op de toets 🖄 [GEBRUIKERSINSTELLINGEN].
- > Raak de toets [LADE-INSTEL.] aan.
- ≻ Kies de papierlade.
- > Selecteer het soort papier dat in de lade was geplaatst.
- > Raak de toets [OK] aan.

Gebruik de volgende instructies om uw apparaat op uw individuele vereisten aan te passen.

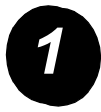

Druk op de toets [GEBRUIKERSINSTELLINGEN].

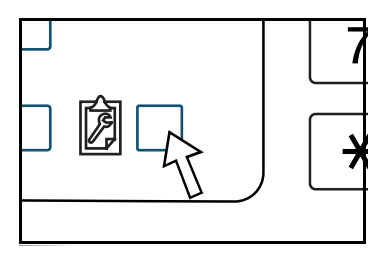

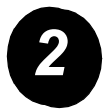

Raak de toets van het gewenste onderwerp aan om het instelscherm ervan weer te geven.

| EBRUIKERSINSTELLINGEN    | I                    |                | VERLATEN           |
|--------------------------|----------------------|----------------|--------------------|
| Facturering              | DISPLAY-<br>CONTRAST | LIJSTAFDRUK    | KLOK               |
| LADE-INSTEL.             | ADRESBEHEER          | ONTVANGSTMODUS | DOORSTU<br>FAXDATA |
| TOETSENBORD-<br>SELECTIE | KEY-OPERATOR         | PROGRAMMA'S    |                    |

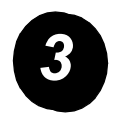

Gebruik de optietabel Aangepaste instellingen op pagina 16 om de instellingen op uw wensen aan te passen.

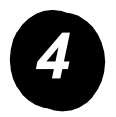

Raak de toets [OK] aan.

In de volgende tabel staan alle beschikbare opties voor de Aangepaste instellingen, de instellingskeuzes voor elke optie en een beschrijving van elke optie. Gebruik de instructies op pagina 15 en de onderstaande informatie om de apparaatinstellingen op uw individuele wensen aan te passen.

| Optie                             | Instellingen                                                                                                    | Beschrijving                                                                                                    |
|-----------------------------------|----------------------------------------------------------------------------------------------------|----------------------------------------------------------------------------------------------------|
| Facturering                       | n.v.t.                                                                                                    | Geeft het serienummer van het apparaat weer<br>en vermeldt het totale aantal kleuren- en zwart-<br>witafdrukken.                                                                                                    |
| Displaycontrast Lichter/donkerder |                                                                                                    | Wordt gebruikt om het contrast op het bedieningspaneel mee af te stellen.                                                                                                    |
| Lijstafdruk                       | Testpagina's afdrukken<br>Faxadreslijst<br>E-mailadreslijst                                                                          | Wordt gebruikt om een lijst met instellingen<br>van het apparaat af te drukken.                                                                                                    |
| Klok                              | Datumformaat<br>Zomertijd                                                                                                    | Wordt gebruikt om de datum en tijd van de ingebouwde klok op het apparaat in te stellen.                                                                                                    |
| Papierlade-<br>instellingen       | Afdrukken, faxen, kopiëren<br>Automatische ladeselectie                                                                              | Wordt gebruikt om de papiersoort,<br>het papierformaat en de automatische<br>ladeselectie voor elke lade in te stellen.                                                                                                    |
| Adresbeheer                       | Fax: Nieuw adres/<br>programma, aangepaste<br>index, F-Code mailbox<br>Scanner: Nieuw adres,<br>aangepaste index,<br>e-mailverzender | Wordt gebruikt om faxbestemmingen<br>(faxnummers), groepen, geheugenvakken<br>en gebruikersindexen op te slaan. Als de<br>netwerkscannerfunctie beschikbaar is, kunt<br>u ook e-mailadressen, gebruikersindexen en<br>scannerafzenders opslaan. |

| Optie                        | Instellingen                                                                                                    | Beschrijving                                                                                                    |
|------------------------------|----------------------------------------------------------------------------------------------------|----------------------------------------------------------------------------------------------------|
| Ontvangstfunctie             | Automatische ontvangst<br>Handmatige ontvangst                                                                                                    | Wordt gebruikt om de instellingen voor<br>faxontvangst te configureren (automatisch/<br>handmatig).                                                                                                    |
| Doorsturen<br>faxgegevens    | n.v.t.                                                                                                    | U kunt in het geheugen ontvangen faxgegevens doorsturen naar een andere bestemming.                                                                                                    |
| Toetsenbord-<br>selectie     | Toetsenbord 1: QWERTY<br>Toetsenbord 2: AZERTY<br>Toetsenbord 3: ABCDEF                                                                                                    | Bij de toepassing van de faxfunctie of<br>netwerkscannerfunctie, kunt u omschakelen<br>tussen de rangschikking van de letters in het<br>weergegeven toetsenbord dat wordt gebruikt<br>voor het opslaan en wijzigen van de<br>bestemmingen in het Engelse<br>letterinvoerscherm. |
| Key-operator-<br>programma's | Accountregeling<br>Energie besparen<br>Bedieningsinstellingen<br>Apparaatbeheer<br>Kopieerinstellingen<br>Printerinstellingen<br>Netwerkscannerinstellingen<br>Lijstafdruk<br>Operatorcode veranderen | Wordt gebruikt om programma's te openen,<br>die door de key operator worden gebruikt om<br>de apparaatinstellingen te configureren.                                                                                                    |

# Het printerstuurprogramma en hulpprogramma's installeren

De procedures voor het installeren van het printerstuurprogramma en hulpprogramma's die nodig zijn om het apparaat als printer te gebruiken, worden uitgelegd in de WorkCentre C226 Handleiding voor de gebruiker en de System Administration Guide.

Er zijn twee manieren om het printerstuurprogramma te installeren: met behulp van het installatieprogramma op de CD-ROM met WorkCentre C226 PCL-printerstuurprogramma's en printer-/netwerkinstellinghulpprogramma's of met behulp van de "wizard Printer toevoegen".

Om af te drukken vanuit een Macintosh-omgeving moet de PS-kit zijn geïnstalleerd.

### Installatie met behulp van het installatieprogramma

De geïnstalleerde software en de stappen voor de installatie hangen af van uw Windows-versie en het type verbinding met uw computer. Raadpleeg de onderstaande tabel, selecteer de installatiemethode die met uw omgeving overeenkomt en voer de relevante stappen op de hierna volgende pagina's uit.

| Windows-versie<br>Soort<br>aansluiting<br>met de printer | Windows XP/<br>Server 2003 | Windows 2000<br>Windows Me<br>Windows 98 |
|----------------------------------------------------------|----------------------------|------------------------------------------|
| LAN-kabelverbinding                                      | Voer stap 1, 2 o           | f 3 of 4 en 8 uit.                       |
| USB-kabelverbinding                                      | Voer stap 1, 5 en 8 uit.   | Voer stap 1, 6 en 8 uit.                 |
| Parallelle kabelverbinding                               |                            | Voer stap 1, 7 en 8 uit.                 |

Windows 95 en Windows NT 4.0 worden niet ondersteund.

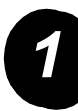

### De cd plaatsen.

- Plaats de cd met WorkCentre C226 PCL-printerstuurprogramma's en printer-/ netwerkhulpprogramma's in uw cd-station.
- Als de cd niet automatisch wordt gestart, gaat u naar het Start-menu, selecteert u [Uitvoeren] en bladert u naar het cd-station. Selecteer [Installeren] en klik op [OK] om de installatieprocedure te openen.
- > Zorg ervoor dat u de inhoud van de licentieovereenkomst goed begrijpt en klik op [Volgende].
- > Voer een van de volgende installatieprocedures uit om een standaardof aangepaste installatie uit te voeren.

Installatie van het printerstuurprogramma (standaardinstallatie).

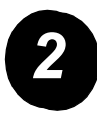

> Klik op [Standaardinstallatie].

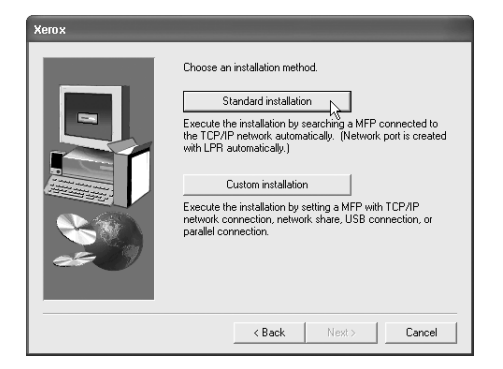

De printers die op het netwerk zijn aangesloten, worden weergegeven. Selecteer het apparaat en klik op [Volgende].

| Xerox                   |                |               |            |         | -      |
|-------------------------|----------------|---------------|------------|---------|--------|
| Select a MFP to install | from the list. |               |            |         |        |
| Product name            | Name           | IP address    | MAC addre  | ess     |        |
| Xerox C226              |                | 10.36.128.226 | 08:00:1F:E | 0:CB:07 |        |
|                         |                |               |            |         |        |
|                         |                |               |            |         | Search |
|                         |                | < Ba          | ck         | Next >  | Cancel |

- > Lees de inhoud van het bevestigingsvenster en klik op [Volgende].
- Selecteer het printerstuurprogramma dat als standaardprinter wordt geïnstalleerd en klik op [Volgende].
- > Controleer de inhoud van het venster en klik op [Volgende].

#### OPMERKING: Wanneer u Windows 2000/XP/Server 2003 gebruikt

Klik op de knop [Toch doorgaan] of [Ja] als er een melding verschijnt met betrekking tot de Windowslogotest of digitale handtekening.

- > Klik op [OK] wanneer het scherm Installatie afsluiten verschijnt.
- > Klik op [Sluiten].

Installatie van het printerstuurprogramma (aangepaste installatie).

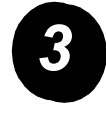

> Klik op de knop [Aangepaste installatie].

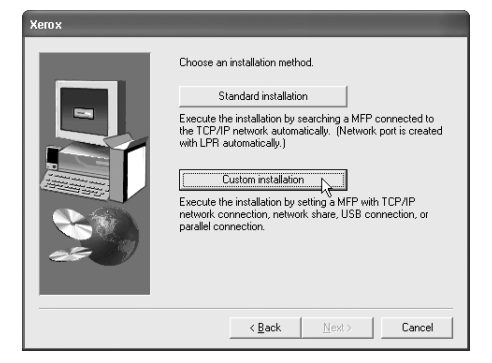

- > Selecteer [Rechtstreekse LPR-afdruk] en klik op [Volgende].
- De printers die op het netwerk zijn aangesloten, worden weergegeven.
   Selecteer het apparaat en klik op [Volgende].
- Klik op [Adres opgeven], voer het IP-adres in en klik op [Zoeken] om het IP-adres te specificeren.
- Lees de inhoud van het bevestigingsvenster en klik op [Volgende].

| (erox<br>Salest a MEP to install from the list |      |                             |                                  |              |
|------------------------------------------------|------|-----------------------------|----------------------------------|--------------|
| Product name<br>Xerox C226                     | Name | IP address<br>10.36.128.226 | MAC address<br>08:00:1F:80:CB:07 | [            |
|                                                |      | < <u>B</u> a                | Spe                              | cify Address |

- Selecteer het printerstuurprogramma dat als standaardprinter wordt geïnstalleerd en klik op [Volgende].
- > Klik op [Volgende] wanneer het scherm Printernaam verschijnt.
- > Als u wordt gevraagd het schermlettertype te installeren, selecteert u een antwoord en klikt u op [Volgende].
- > Controleer de inhoud van het venster en klik op [Volgende].
- > Klik op [OK] wanneer het scherm Installatie afsluiten verschijnt.
- > Klik op [Sluiten].

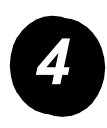

### Het apparaat gebruiken als gedeelde printer via een server.

- > Klik op de knop [Aangepaste installatie].
- > Selecteer [Gedeelde printer] en klik op [Volgende].
- > Klik op [Netwerkpoort toevoegen].

| Click the port you want to use with this printer. |
|---------------------------------------------------|
| < Back Next> Cancel                               |

- Selecteer de gedeelde netwerkprinter en klik op [OK].
- Controleer in het selectievenster voor de printerpoort de gedeelde netwerkprinter en klik op [Volgende].
- Selecteer het model dat u gebruikt en klik op [Volgende].
- Selecteer het printerstuurprogramma dat als standaardprinter wordt geïnstalleerd en klik op [Volgende].

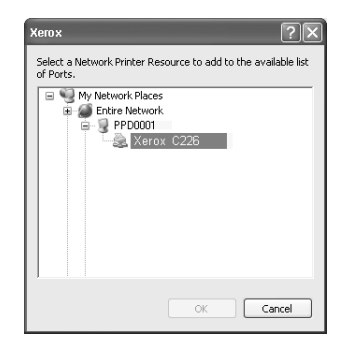

- > Klik op [Volgende] wanneer het scherm Printernaam verschijnt.
- > Als u wordt gevraagd het schermlettertype te installeren, selecteert u een antwoord en klikt u op [Volgende].
- > Controleer de inhoud van het venster en klik op [Volgende].
- > Klik op [OK] wanneer het scherm Installatie afsluiten verschijnt.
- > Klik op [Sluiten].

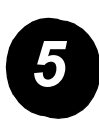

*De software in Windows XP/Server 2003 installeren (USB/parallelle interface).* 

> Klik op de knop [Aangepaste installatie].

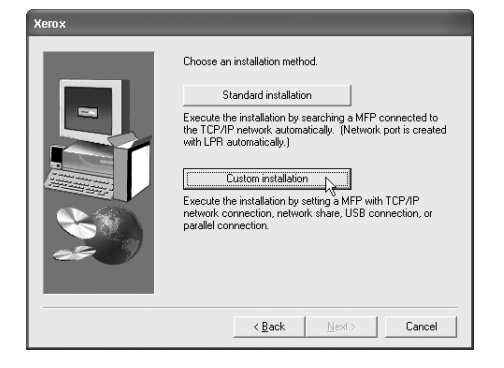

- > Klik op [Aangesloten op deze computer] en op [Volgende].
- > Selecteer het schermlettertype en klik op [Volgende].
- Volg de instructies op het scherm om het printerstuurprogramma te installeren. Klik op [OK] wanneer het scherm Installatie afsluiten verschijnt.
- > Klik op [Sluiten].
- Klik op [OK] wanneer de melding "Sluit nu de interfacekabel aan op de PC" verschijnt.
- > Sluit het apparaat op uw computer aan met een interfacekabel.

Zorg er bij gebruik van een USB-kabel voor dat het apparaat is ingeschakeld en sluit dan de kabel aan.

Als u een parallelle kabel gebruikt, schakelt u het apparaat én de computer uit en sluit u vervolgens de kabel aan. Zet daarna eerst het apparaat en vervolgens uw computer aan.

In de "Wizard Nieuwe hardware gevonden" selecteert u "Software automatisch installeren (Aanbevolen)" en klikt u op [Volgende]. Volg de instructies op het scherm om het printerstuurprogramma te installeren.

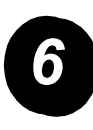

*De software in Windows 98/Me of Windows 2000 installeren (USB-interface).* 

> Klik op de knop [Aangepaste installatie].

| xerox |                                                                                                    |
|-------|----------------------------------------------------------------------------------------------------|
|       | Choose an installation method.                                                                                                    |
|       | Standard installation                                                                                                    |
|       | Execute the installation by searching a MFP connected to<br>the TCP/IP network automatically. (Network port is created<br>with LPR automatically.) |
|       | Custom installation                                                                                                    |
|       |                                                                                                    |
|       | < <u>B</u> ack <u>N</u> ext> Cancel                                                                                                    |

- > Klik op [Aangesloten op deze computer] en op [Volgende].
- > Selecteer de [USB]-interface en klik op [Volgende].
- > Selecteer het schermlettertype en klik op [Volgende].
- Volg de instructies op het scherm om het printerstuurprogramma te installeren. Klik op [OK] wanneer het scherm Installatie afsluiten verschijnt.
- > Klik op [Sluiten] wanneer het scherm Installatie voltooien verschijnt.
- Klik op [OK] wanneer de melding "Sluit nu de interfacekabel aan op de PC" verschijnt.
- Zorg ervoor dat het apparaat aan staat en sluit het apparaat vervolgens via een USB-kabel op uw computer aan.
- Volg de instructies op het plug-and-play-scherm om het printerstuurprogramma te installeren.

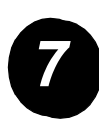

*De software in Windows 95/98/Me of Windows NT 4.0/2000 (parallelle interface) installeren.* 

> Klik op de knop [Aangepaste installatie].

| Xerox |                                                                                                    |
|-------|----------------------------------------------------------------------------------------------------|
|       | Choose an installation method.           Standard installation           Execute the installation by searching a MFP connected to                                                                                                    |
|       | the TCP/IP network automatically. [Network port is created<br>with LPR automatically.]<br>Custom installation<br>Execute the installation setting & MFP with TCP/IP<br>network connection, network share, USB connection, or<br>parallel connection. |
|       | K Back Next > Cancel                                                                                                    |

- > Klik op [Aangesloten op deze computer] en op [Volgende].
- > Selecteer de [Parallelle] interface en klik op [Volgende].
- > Selecteer [LPT1] als printerpoort en klik op [Volgende].
- > Selecteer het model dat u gebruikt en klik op [Volgende].
- > Controleer de inhoud van het venster en klik op [Volgende].
- Selecteer het printerstuurprogramma dat als standaardprinter wordt geïnstalleerd en klik op [Volgende].
- > Vul de gewenste printernaam in en klik op [Volgende].
- > Selecteer het schermlettertype en klik op [Volgende].
- Volg de instructies op het scherm om het printerstuurprogramma te installeren. Klik op [OK] wanneer het scherm Installatie afsluiten verschijnt.
- > Klik op [Sluiten] wanneer het scherm Installatie voltooien verschijnt.
- Klik op [OK] wanneer de melding "Sluit nu de interfacekabel aan op de PC" verschijnt.
- Schakel zowel het apparaat als de computer uit en sluit de parallelle kabel aan. Zet daarna eerst het apparaat en vervolgens uw computer aan.

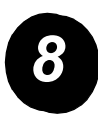

Testafdruk.

Om u ervan te verzekeren dat de *Xerox WorkCentre C226* goed is geïnstalleerd, moet er een testafdruk van het werkstation worden verzonden.

# Installatie van het printerstuurprogramma met behulp van de "wizard Printer toevoegen"

De installatie van het printerstuurprogramma met behulp van de "wizard Printer toevoegen" maakt gebruik van de basisprocedures in Windows.

- > Start Windows.
- Plaats de cd met WorkCentre C226 PCL-printerstuurprogramma's en printer-/ netwerkhulpprogramma's in uw cd-station.
- Klik op [Start], [Configuratiescherm], [Printers en andere hardware] en vervolgens op [Printers en faxapparaten].
- > Klik op [Printer toevoegen] in [Printertaken].
- > Volg de instructies op het scherm.

### De installatie van de printerstuurprogramma's en de printerhulpprogramma's ongedaan maken

Klik met uw rechtermuisknop op de printer die u wilt verwijderen in het scherm "Printers" van het "Configuratiescherm" en selecteer [Verwijderen] om een printerstuurprogramma te verwijderen dat is geïnstalleerd via de Wizard Printer toevoegen. Gebruik "Software" in het "Configuratiescherm" om een printerstuurprogramma te verwijderen dat is geïnstalleerd via het installatieprogramma, Xerox Printer Administration Utility of Xerox Print Status Monitor. Gebruik in alle gevallen de standaard Windows-bewerking.

# Het apparaat gebruiken

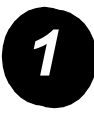

### Kopieën maken.

> Plaats de originelen in de DAOD-invoerlade of leg een origineel op de glasplaat.

GEBRUIKSKLAAF

KOPIEERFACTOR

64% 17" →11"

129% 11" →17"

Meet

100%

BELICHTING

ΑA

2 Il × 17"

6 ■ 8½×11"

Meer

- > Druk op de 🛍 [KOPIE]-toets.
- Selecteer de gewenste Kopieerfactor.
- Selecteer de instelling Papierformaat.
- > Selecteer de instelling 2-zijdige kopie.
- > Selecteer de gewenste Uitvoer.
- > Selecteer de gewenste Belichtingsinstelling.
- > Zorg ervoor dat het formaat van het origineel goed is ingesteld.
- > Selecteer de gewenste Speciale functies.
- > Gebruik de numerieke toetsen om het gewenste aantal kopieën in te stellen.
- ▷ Druk de toets ●●●● [KLEURENKOPIE START] of ○● [ZWART-WITKOPIE START] in.

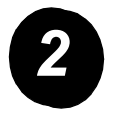

### Afdrukken.

- > Druk op de toets A [AFDRUKKEN] om het basisscherm van de printer weer te geven.
- > Kies de gewenste gegevens.
- > Voer een wachtwoord van 5 cijfers met de cijfertoetsen in.
- > Stel het gewenste aantal afdrukken in.
- Raak de toets [GEGEVENS AFDRK. EN VERWIJDEREN] of [GEGEVENS AFDRUKKEN EN OPSLAAN] aan.

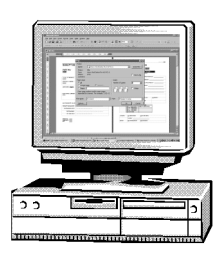

SORTEREN

NIETEN

GROEP

Meer

1 →2ZIJDIG

2 →2ZIJDIG

Meer

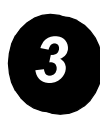

Een e-mail verzenden.

- > Raak de toets ⊕/>> [BEELD VERZENDEN] aan om de scannerfunctie in te schakelen (lampje aan).
- > Plaats het origineel.
- > Controleer het origineelformaat.
- Raak zo nodig de toets [RESOLUTIE] aan om de instelling van de resolutie te wijzigen.
- Raak zo nodig de toets [BELICHTING] aan om de belichtingsinstelling te wijzigen.
- Raak zo nodig de toets [BEST.INDELING] aan om de bestandsindeling te selecteren.
- > Raak de toets [AFZENDERLIJST] aan.
- > Raak een toets aan om een afzender te kiezen.
- > Raak de toets [OK] aan.
- > Raak de toets [ADRESLIJST] aan.
- > Raak de snelkiestoets voor de gewenste bestemming aan.
- ▷ Druk de toets ●●●● [KLEURENKOPIE START] of ○● [ZWART-WITKOPIE START] in.

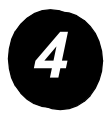

### Fax verzenden.

- Raak de toets ()/>
   [BEELD
   VERZENDEN] aan
   om de faxfunctie in
   te schakelen.
- > Plaats het origineel.
- Raak de toets
   [ORIGINEEL] aan

| GEREED VOOR VE                                                    | RZENDEN. | LUIDSPREKER  | OPNIEUW KIEZEN                           |
|-------------------------------------------------------------------|----------|--------------|------------------------------------------|
| AUTO<br>BELICHTING<br>STANDAARD<br>RESOLUTIE<br>AUTO<br>ORIGINEEL |          | AUTOMATISCHE | ADRESLIJST SUBADRES ADRESOVERZICHT FAXEN |

om het origineelformaat te specificeren.

- Raak zo nodig de toets [RESOLUTIE] aan om de instelling van de resolutie te wijzigen.
- > Raak zo nodig de toets [BELICHTING] aan om de belichtingsinstelling te wijzigen.
- > Voer het faxnummer met de cijfertoetsen in.
- > Druk op de toets ○● [ZWART-WITKOPIE START] om het faxnummer te kiezen.

# Meer hulp

#

Als u tijdens of na de installatie van dit product meer hulp nodig heeft, kunt u een bezoekje brengen aan de Xerox-website voor on-line oplossingen en ondersteuning.

#### http://www.xerox.com

Als u verder nog hulp nodig heeft, belt u onze experts op het *Xerox Welcome Centre*. Zorg dat u voor u belt het serienummer van het apparaat bijdehand heeft. Gebruik de onderstaande ruimte om het serienummer van het apparaat in op te schrijven:

Als u het serienummer van het apparaat wilt opzoeken, drukt u via het bedieningspaneel op de toets [GEBRUIKERSINSTELLINGEN] en raakt u de toets [FACTURERING] aan.

U krijgt het telefoonnummer van het *Xerox Welcome Centre* wanneer het apparaat wordt geïnstalleerd. Schrijf voor uw eigen gemak en om het later terug te kunnen zien, het telefoonnummer in de onderstaande ruimte:

Telefoonnummer Xerox Welcome Centre